# WEB 出願・イベント申込における

## マイページ作成方法

#### 準備していただくもの

✓パソコン,スマートフォン,タブレットなど。

#### 手順① WEB 出願サイトおよび申込サイトにアクセスする

本校ホームページからアクセスします。

スマートフォンやタブレットで登録予定の方は、下記の二次元コードからお進みください。

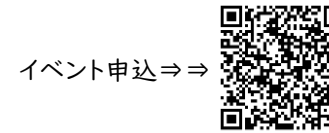

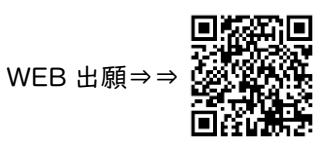

ホームページからのアクセス場所(赤く囲まれた部分をクリックし、該当のページを選んでください)

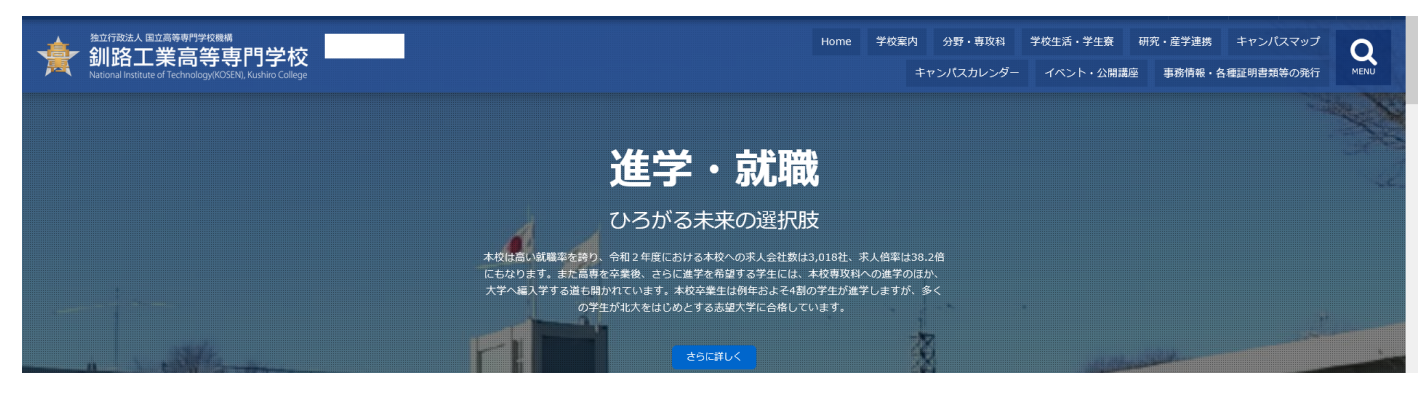

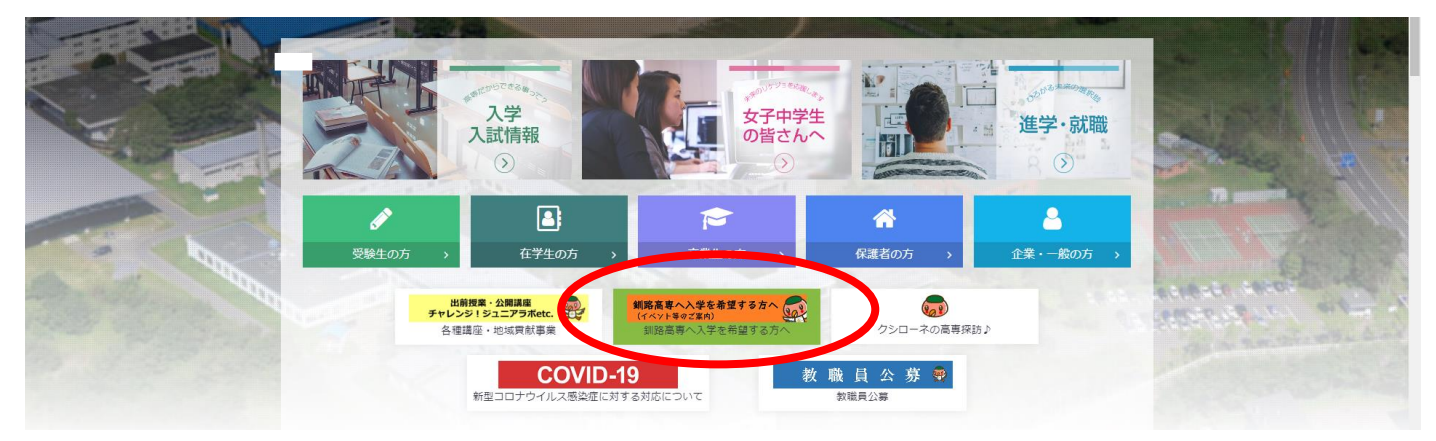

| - <mark>釧路工業高等専門学校</mark><br>National Institute of Technoleur (KOSEN). Kushiva College                                                           |                                                                                                    |
|----------------------------------------------------------------------------------------------------|----------------------------------------------------------------------------------------------------|
| 路工業高等専門学校(テスト)のネット出願へようこ                                                                                                    | 7                                                                                                    |
| 【はじめて手続される方へ】<br>・ ユーザID(メールアドレス)をはじめて登録される方は、下のボタン<br>をクリックL てください。<br>・ miraicompassサイトでncts (共運ID) として登録された方は、ログ<br>インにお進みください。<br>はじめての方はこちら | 学校からのお知らせ<br>【出顧明題】<br>20xx年1月xx日(x)10:00~20xx年2月xx日(x)23:59<br>【ユーザIDについて】<br>©イベント予約を申込された方は、イベント予約時と同じユーザID(メールアド<br>レス)でログインしてください。<br>②同じユーザIDで2名以上(欠易)ご登録される場合は、1人目のログイン後、画<br>面右上メニューの「志願者情報変更」より追加登録することができます。 |
| (ユーザID登録がお済みの方へ)<br>・登録済みのユーザID(メールアドレス)、パスワードを入力のうえ、<br>「ログイン」をクリックしてください。<br>・メールアドレスの変更を希望される場合は、ログイン後、「メールアド<br>しつを声したな声リェインですい。             | <u>システム</u> に関するお知らせ<br>システムからのお知らせはありません                                                                                                    |
| Сладі а бадо СССей.<br>колругия<br>email                                                                                                    |                                                                                                    |
| 【スワード □ /(スワードの伏字編除<br>Password                                                                                                    |                                                                                                    |
|                                                                                                    |                                                                                                    |

はじめての方は,はじめての方はこちらをクリックし,マイページを作成して下さい。

※他校の miraicompass サイトで mcID(共通 ID)として登録された ID をお持ちの方は,その ID にてログイン が可能です。

| 釧路工業高等専門学校<br>National Institute of Technology/KOSKNI Austring Callese |                                                                                                    |
|------------------------------------------------------------------------|----------------------------------------------------------------------------------------------------|
| E-mail送信 パス                                                            | (ワード登録 パスワード登録完了 志願者情報登録 志願者情報登録 完了                                                                                                    |
| Step1 E-mai                                                            | 送信(ユーザ登録用確認コード送信)                                                                                                    |
|                                                                        | ユーザIDとしてご利用いただくご自身の受信可能なメールアドレスを入力して、「送信」ボタンを押してくださ<br>い。<br>入力されたメールアドレス宛てにユーザ登録用の確認コードを送信します。<br>メールが届きましたら、メールに記載された確認コードを入力し、パスワード登録(本登録)を行ってください。<br>(確認コードの有効期間は20分です)<br>※登録いただいたメールアドレスに、学校からの案急連絡などを送信することがございます。<br>※登録いただいたメールアドレスを公開する、または第三者に提供することはありません。<br>※ 「利用規約」をご確認いただいたのち、ご利用ください。                                                                     |
|                                                                        | <ul> <li>① スカされたメールアドレスに、登録完了等の確認メールを送信します。</li> <li>① フィーチャー・フォン (値称:ガラケー) は、確認コードお知らセメールの受信はできますが、その後の<br/>お手続きは行えません。インターネットに接続された)(ソコン等でお手続きください。</li> <li>ご目身のメールアドレスを、「@e-shiharai.net」からのEメールが受信できるように設定してください。</li> <li>確認コードお知らセメールにはURLが記載されております。URL付メールが受信できるように設定してく<br/>ださい。</li> <li>各キャリアのメール受信設定方法は、こちらでご確認ください。<br/>docomo<br/>au<br/>softBank</li> </ul> |
|                                                                        | 戻 ⑤ 送 信                                                                                                    |

ユーザ ID としてご利用いただくご自身の受信可能なメールアドレスを入力し,送信ボタンを押して下さい。

入力されたメールアドレス宛てにユーザ登録用の確認コードが届きます。メールに記載された確認コードを入力 し、パスワード登録(本登録)を行って下さい。

| Step2 パスワード登録画面                                                                                                    |
|----------------------------------------------------------------------------------------------------|
| ■メール送信が完了しました。(※お手続きはまだ完了しておりません)                                                                                                    |
| *お手続きはまだ完了しておりません。メールを確認し、以下の入力を進めてください。 確認コード入力      確認コード入力       下記メールアドレス宛てに確認コードお知らせメールを送信しました。     メールに記載された確認コードを入力し、パスワード登録(本登録)を行ってください。     (確認コードの有効期間は20分です)       メールアドレスが表示されます。       ※メールアドレスは小文字に変換されて登録されます。       ぞこつードお知らせメールを送信し、受信設定が正しく設定されているかご確認ください。 |

※メールに記載された確認コードを入力する。

| パスワード入力    |                                                                                                    |
|------------|----------------------------------------------------------------------------------------------------|
| 志願者氏名(力ナ)  | セイ: クシロ メイ: ハナコ (全角カナ)                                                                                                    |
| 生年月日       | 2008年 ~ 1月 ~ 1日 ~                                                                                                    |
|            | □「スワードの伏字解除                                                                                                    |
| パスワード      | ※一記、ノスワード条件を参照                                                                                                    |
| パスワード (確認) |                                                                                                    |
|            | <ul> <li>※ 下記の条件を満たすパスワードを設定してください。         <ul> <li>・文字数は [8文字以上16文字以下] で設定してください。</li> <li>・使用できる文字は [「半角英字」と「半角数字」] です。</li> <li>・[「半角英字」と「半角数字」の組合せ] で設定してください。</li> <li>・アルファベットの [大文字と小文字を区別] しています。</li> </ul> </li> <li>※ ユーザIDの有効期限は下記のようになりますので、ご注意ください。</li> <li>・最終ログイン先が 出願サイト の場合 :当年度末まで (2023/3/31)</li> <li>・最終ログイン先が 出願サイト以外 の場合:当年度末 +1年まで (2024/3/31)</li> </ul> |

※パスワードを設定して下さい。

・文字数は「8文字以上16文字以下」で設定して下さい。

・使用出来る文字は「半角英字」と「半角数字」です。

・アルファベットの「大文字と小文字を区別」しています。

| mcID(共通ID)登録        |                                                                                                    |
|---------------------|----------------------------------------------------------------------------------------------------|
| mcID (共通ID) として登録する |                                                                                                    |
| <u>mcID(共通ID)とは</u> | 下記ロゴマークのついたmiraicompassサイトをご利用になる場合、「はじめての方はこちら」の<br>手続き無しで今回登録するメールアドレス・パスワードをご利用いただけるようになります。                                                                                                    |
|                     | mcID(共通ID)にした場合、miraicompass利用校全学校共通のIDとして登録されます。<br>IDと同様に顔写真についても、mcID(共通ID)に対して1枚のみの登録となりますので、<br>インターネット出願の際、学校ごとに写真を変更したい方はmcID(共通ID)を「いいえ」として登録してください。<br>mcID(共通ID)へ変更したい方は、マイページより変更が可能です。<br>※共通IDとして登録した場合、学校単位のIDへ変更できませんのでご注意ください。 |
|                     | ※登録したID以外のご登録の内容(個人情報・ID登録されている学校情報・お申込み内容など)は<br>他の学校に開示されることはありません。                                                                                                    |
|                     |                                                                                                    |
|                     | miraicompassとは、学校・受験生の受験・入試をサポートするサービスとして<br>多くの学校でご利用いただいているサービスです。                                                                                                    |
|                     | 利用規約を確認し、同意した上で「登録」ボタンを押してください。                                                                                                    |

□同意する

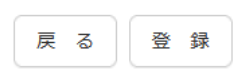

※mcID(共通ID)として登録すると、他のミライコンパス導入高校のIDとしても利用することができます。

|   | 差出人 mirai-compass@e-shiharai.net @                                                                                                    |
|---|----------------------------------------------------------------------------------------------------|
| • | 宛先                                                                                                    |
| 0 | 件名 【インターネット出願】【釧路工業高等専門学校(テスト)】本登録完了のお知らせ                                                                                                |
| ~ |                                                                                                    |
|   | 権表                                                                                                    |
|   | この度は、インターネット出願にご登録いただき、誠に有り難うございました。<br>本登録が完了しました。インターネット出願をご利用いただけるようになります。                                                            |
|   | 釧路工業高等専門学校(テスト)<br>ID :                                                                                                    |
|   | 下記のURLをクリックし、インターネット出願サイトヘアクセスしてください。<br>【インターネット出願サイト】<br><u>https://regre.mirai-compass.net/usr/ksrkosmh/common/login.</u> j <u>sf</u> |
|   | このメールはシステムより自動的に送信されています。<br>こちらのメールにご返信いただいてもご連絡できませんので、ご了承ください。<br>メールにお心当たりのない場合は、お手数ですが以下までお問い合わせください。                               |
|   | (mirai-compass)<br>ミライコンバスサポートセンター<br>Tel:0120-907-867<br>※お問い合わせいただく際は、下記の「(学校コード)学校名」及び、「お名前」をお伝えください。<br>・(8246)釧路工業高等専門学校(テスト)       |

### メールが届きましたら登録完了です。お疲れ様でした。 イベント申込をする場合は、再びログインページにアクセスし申込を行います。